# Anzeigen des Routing-Status auf einem RV340oder RV345-Router

#### Ziel

Beim Routing werden Pakete von einem Host zum anderen über ein Netzwerk übertragen. Der Status dieses Prozesses wird in einer Routing-Tabelle angezeigt. Die Routing-Tabelle enthält Informationen zur Topologie des Netzwerks, das sich unmittelbar um sie herum befindet. Die Routing-Tabelle dient in der Regel dazu, den Status der Paketübermittlung im Netzwerk zu Fehlerbehebungs- und Überwachungszwecken zu ermitteln.

In diesem Artikel erfahren Sie, wie Sie die Routing-Tabelle auf einem RV340- oder RV345-Router anzeigen.

### Anwendbare Geräte

Serie RV300

## Softwareversion

• 1.0.00.33 - RV340, RV345

### **Routing-Status anzeigen**

Schritt 1: Melden Sie sich beim webbasierten Dienstprogramm des Routers an, und wählen Sie **Status und Statistik > Routing Status aus**.

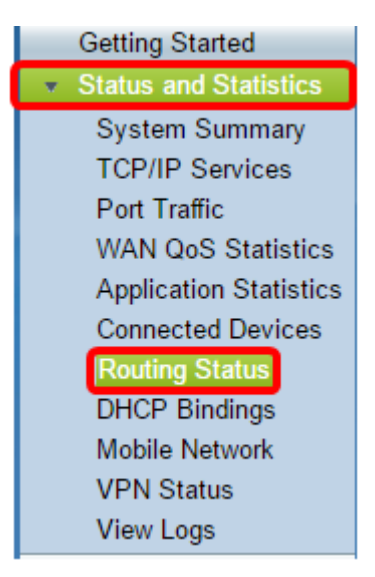

Auf der Seite "Routing Status" (Routing-Status) werden die folgenden Informationen zu IPv4 und IPv6 angezeigt.

- Ziel Dies ist die IP-Adresse (Internet Protocol) und die Subnetzmaske der Verbindung.
- Next Hop (Nächster Hop): Dies ist die IP-Adresse, die vom Paket unmittelbar nach Verlassen der Quelle eingegeben wird. Die maximale Anzahl an Hops, die ein Paket aufnehmen kann,

beträgt 15.

- Metric Dies ist die Anzahl der Routing-Algorithmen zur Bestimmung der optimalen Route für das Senden von Netzwerkverkehr.
- Schnittstelle Dies ist der Name der Schnittstelle, an die die Route angeschlossen ist.
- Quelle Dies ist der Ursprung der Route.

| Routing Status   |                 |        |           |           |
|------------------|-----------------|--------|-----------|-----------|
|                  |                 |        |           |           |
| IPv4 Routes      |                 |        |           |           |
| Destination      | Next Hop        | Metric | Interface | Source    |
| 0.0.0/0          | 192.168.100.150 | 1      | WAN1      | Static    |
| 192.168.1.0/24   | -               | 0      | VLAN1     | Connected |
| 192.168.2.0/24   | -               | 0      | VLAN20    | Connected |
| 192.168.100.0/24 | -               | 1      | WAN1      | Connected |
|                  |                 |        |           |           |
| IPv6 Routes      |                 |        |           |           |
| Destination      | Next Hop        | Metric | Interface | Source    |
| fe80::/64        | ::              | 256    | WAN2      | Connected |
| fe80::/64        | ::              | 256    | WAN1      | Connected |
| fe80::/64        | ::              | 256    | VLAN1     | Connected |
| fe80::/64        | ::              | 256    | VLAN20    | Connected |
| fec0::/64        | ::              | 256    | VLAN1     | Connected |
| fec0:3::/64      | ::              | 256    | VLAN20    | Connected |

Sie sollten jetzt die Seite für den Routing-Status Ihres Routers erfolgreich angezeigt haben.